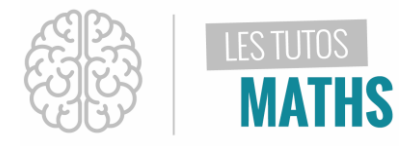

Nous allons voir comment rechercher le point d'intersection de 2 graphiques. Nous prendrons ici le cas des droites représentatives de deux fonctions affines.

Mais pour cela nous allons partir d'un exemple : Un problème à résoudre dont voici l'énoncé.

Aux halles de Chateaurenard, on s'intéresse à l'offre et à la demande de raisin, la variété Cardinal. Cette étude portera pour des quantités variant de 300 à 650 Kilogrammes. La variable x exprimera la quantité de raisin en centaine de kilogrammes. Le prix de l'offre en euros par kilo est modélisé par : Le prix de la demande en euros par kilo est cette fois modélisé par : Question : déterminer la quantité et le prix d'équilibre. f(x) = 0, 1x + 2, 5g(x) = -0, 5x + 3, 5

| Texte                                                                                       | Vues écran                                                                                                    |
|---------------------------------------------------------------------------------------------|----------------------------------------------------------------------------------------------------|
| Tu vas accéder à l'écran de saisie des fonctions avec la touche<br>(πω)<br>(πω)             | NORMAL FLOTT AUTO RÉEL RAD MP<br>Graph1 Graph2 Graph3<br>$Y_1 =$<br>$Y_2 =$<br>$Y_3 =$<br>$Y_4 =$<br>$Y_5 =$<br>$Y_6 =$<br>$Y_7 =$                                                                                                    |
| En y1= on saisit 0,1<br>(Attention la virgule décimale est en fait le point de ton clavier) | NORMAL FLOTT AUTO RÉEL RAD MPGraph1Graph2Graph3 $Y1 \equiv 0.1X+2.5$ $Y2 \equiv -0.5X+5.5$ $Y3 \equiv 0.5X+5.5$ $Y4 = 0.5X+5.5$ $Y4 = 0.5X+5.$ |

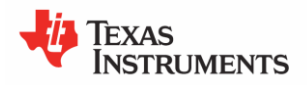

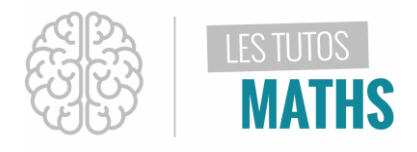

| Comme la quantité de raisin varie de 300 à 650 Kilos et<br>que x exprime des centaines de kilos donc l'intervalle<br>d'étude du problème se fait sur l'intervalle [3 ; 6,5 ]                            |                                                                                                    |
|----------------------------------------------------------------------------------------------------|----------------------------------------------------------------------------------------------------|
| Pour accéder à l'écran de contrôle de la fenêtre<br>d'affichage il te suffit d'appuyer sur la touche<br>fenêtre<br>Pour Xmin tu saisi 3<br>Pour Xmax tu saisie 6,5<br>Et pour la graduation tu saisie 1 | NORMAL FLOTT AUTO RÉEL RAD MP   FENÉTRE   Xmin=3   Xmax=6.5   X9rad=1   Ymin=-2.499741736   Ymax=10   Y9rad=100   Xrés=1   AX=0.01325757575757   PasTrace=0.02651515151515 |
| En suite tu appuies successivement sur la touche<br>et sur zéro<br>o<br>pour obtenir automatiquement le graphique avec un<br>zoom ajusté.                                                               | NORMAL FLOTT AUTO RÉEL RAD MP                                                                                                    |
| Les coordonnées du point d'intersection des deux droites<br>correspondent aux solutions du problème c'est à dire le<br>prix et la quantité d'équilibre.                                                 |                                                                                                    |
| Pour accéder à la détermination des coordonnées du<br>point d'intersection, tu dois utiliser la touche Calcul écrit<br>en bleu en appuyant d'abord sur<br>puis sur la touche                            |                                                                                                    |

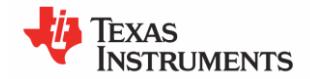

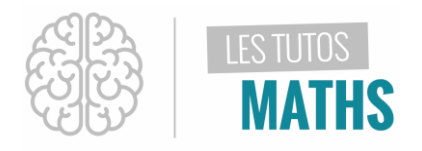

| Dans ce nouvel écran tu choisi « 5 » : intersection :<br>- soit en appuyant directement sur la touche « 5 » de ta<br>calculatrice.<br>- Soit en sélectionnant avec la flèche directionnelle « vers<br>le bas » | NORMAL FLOTT AUTO RÉEL RAD MP                                                                                  |
|----------------------------------------------------------------------------------------------------|----------------------------------------------------------------------------------------------------|
| Le pointeur est sur l'une des deux droites et le message<br>te demande de valider la 1ere fonction. Ce que tu fais par<br>précéd<br>entrer                                                                     | NORMAL FLOTT AUTO RÉEL RAD MP<br>CALC INTERSECTION<br>Y1=0.1X+2.5<br>Première fonction ?<br>X=4.75<br>Y=2.975  |
| Puis on te demande de valider la deuxième fonction (le<br>pointeur est sur l'autre droite) ce que tu valide à nouveau<br>par<br>précéd<br>entrer                                                               | NORMAL FLOTT AUTO RÉEL RAD MP<br>CALC INTERSECTION<br>Y2==0.5X+5.5<br>Deuxième fonction ?<br>X=4.75<br>Y=3.125 |

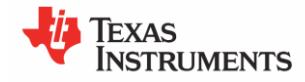

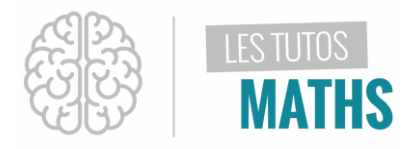

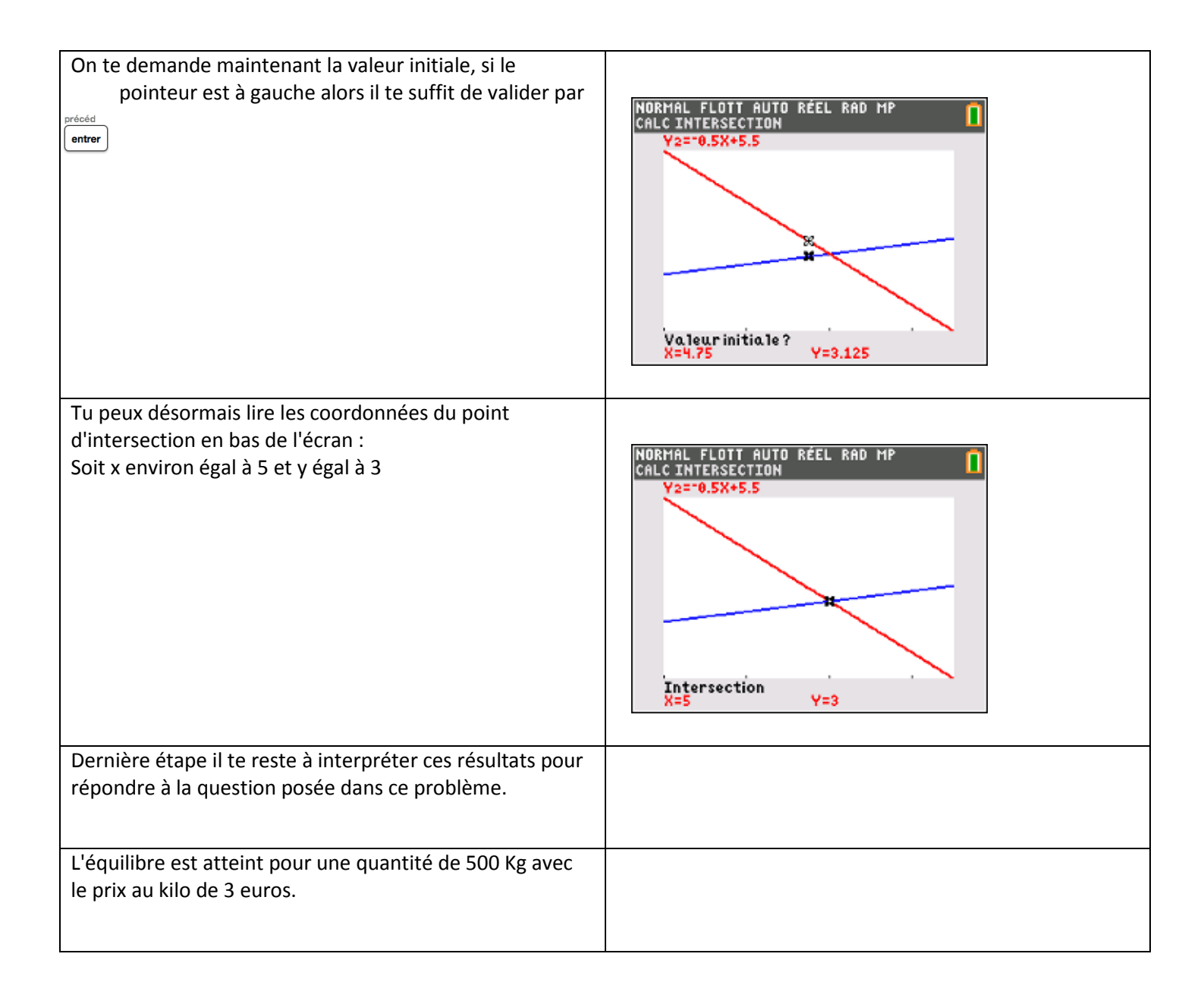

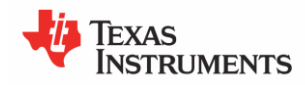